# Tutoriel :

www.balotilo.org

# **Comment voter avec le service Balotilo**

Le site balotilo.org permet d'organiser des élections en ligne de façon simple, gratuite et sécurisée.

Il offre également la possibilité de voter anonymement.

**Chaque électeur ne peut voter qu'une seule fois.** Le site crée un lien qui est propre à chaque votant rendant ainsi plus sûre l'élection.

D'autres sites se basent sur l'adresse IP du votant. Il est alors facile de contourner cette restriction basée sur l'adresse IP en votant depuis un mobile connecté en données mobiles et sur un PC en wifi sur sa connexion à domicile.

Pour ce tutoriel, un vote de test a été créé. Il propose les trois types de questions possibles :

- Vote simple,
- Vote par approbation,

ections en

- Vote par classement.

## Vous recevez un mail pour voter

#### Objet du mail

32010

os élections en ligne

Le mail que vous recevez pour accéder au bulletin de vote à pour structure :

- Expéditeur : Balotilo
- Objet : Balotilo Nom du créateur du vote Sujet du vote

| □ - C :        | 1-100 sur 14843 🔍 🗲                                                                                                    | F⊦ *  |
|----------------|----------------------------------------------------------------------------------------------------|-------|
| Principale     | Réseaux socia 3 nouveaux<br>LinkedIn, Facebook                                                                                         |       |
| 🔲 🚖 Ď Balotilo | Balotilo - Lions Clubs 112D - Vote de test - logo Balotilo lions112d.be@gmail.com vous invite à participer au vote à bulletin secret : | 10:53 |

On trouve également les données du vote : l'adresse mail de l'expéditeur ainsi que le type de bulletin, à savoir ici, un vote secret.

#### Contenu du mail

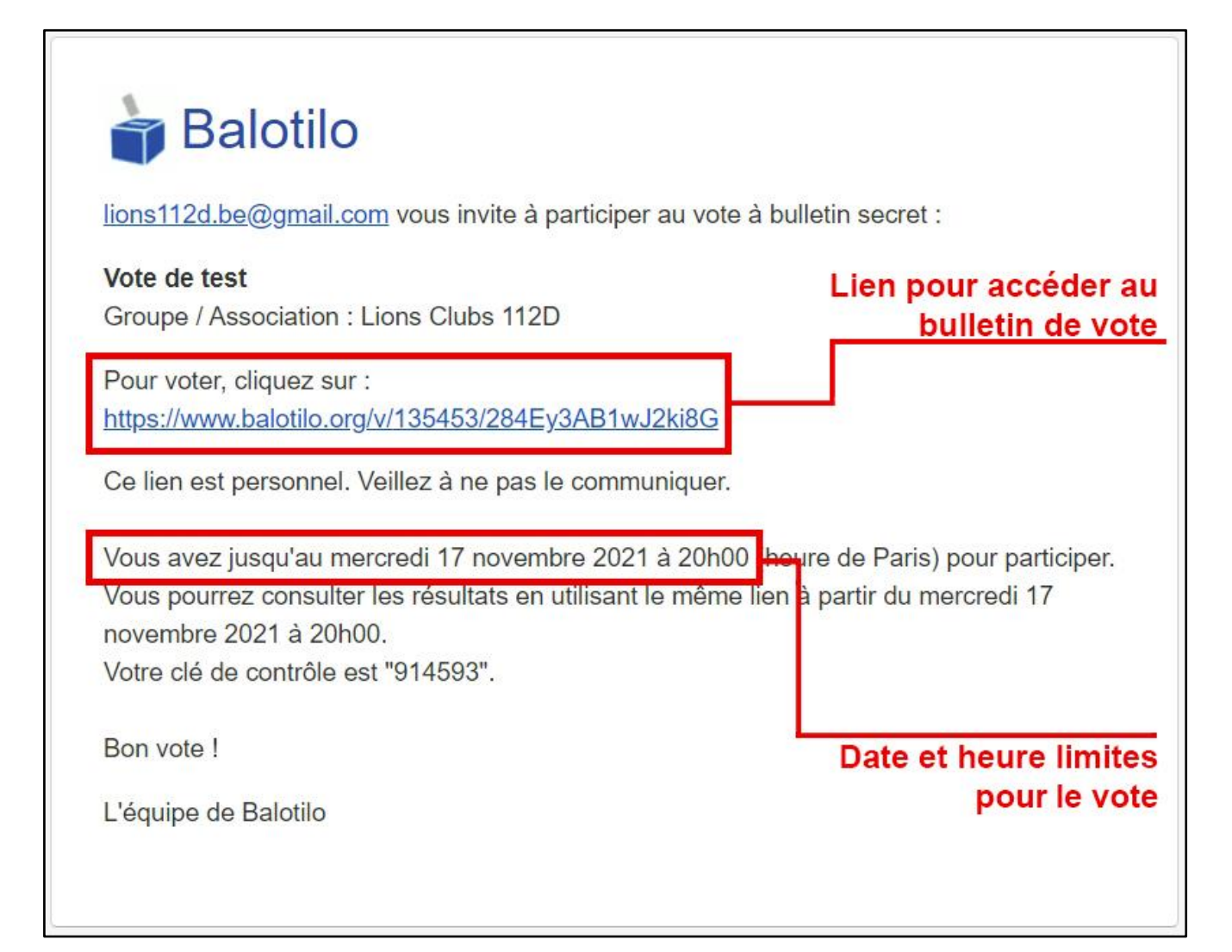

www.balotilo.org

# **Balotio** /os élections en ligne

## www.balotilo.org

### Vous votez

Après avoir cliqué sur le lien pour voter, vous accédez au bulletin de vote :

| CUI                                                   | ion                                                                                                    |
|-------------------------------------------------------|----------------------------------------------------------------------------------------------------|
| ote o                                                 | le test                                                                                                    |
| Froup<br>in de<br>élect                               | e / Association : Lions Clubs 112D<br>l'élection : mercredi 17 novembre 2021 à 20h00<br>eurs inscrits.                                                                                                    |
| eci e                                                 | st un vote de test pour que les membres votants puissent mieux comprendre la procédure de vote.                                                                                                    |
|                                                       |                                                                                                    |
| ouil                                                  | e simple, va vous proposer de choisir "oui", "non" ou ne se prononce pas.<br>O Non                                                                                                    |
| e vote<br>Ouil<br>e vote<br>organ<br>Cochez<br>/ous p | e simple, va vous proposer de choisir "oui", "non" ou ne se prononce pas.  Non  Non  Ne se prononce pas  par approbation vous demande de cocher votre choix dans une liste.  pisateur choisit de permettre aux votants d'approuver un ou plusieurs choix.  t les candidats ou les propositions que vous approuvez.  pouvez cocher au plus 1 choix.   |
| e vote<br>Ouil<br>e vote<br>organ<br>Coche:<br>/ous p | e simple, va vous proposer de choisir "oui", "non" ou ne se prononce pas. Non  Ne se prononce pas par approbation vous demande de cocher votre choix dans une liste. nisateur choisit de permettre aux votants d'approuver un ou plusieurs choix. te les candidats ou les propositions que vous approuvez. pouvez cocher au plus 1 choix. Bleue      |
| e vote<br>Ouil<br>e vote<br>organ<br>Cochez<br>/ous p | e simple, va vous proposer de choisir "oui", "non" ou ne se prononce pas. Non  Ne se prononce pas par approbation vous demande de cocher votre choix dans une liste. nisateur choisit de permettre aux votants d'approuver un ou plusieurs choix. e les candidats ou les propositions que vous approuvez. pouvez cocher au plus 1 choix. Bleue Rouge |

Le bulletin de notre vote de test reprend les données importantes du scrutin.

#### Vote simple

Par défaut, le choix est « Ne se prononce pas ». Vérifiez bien que vous avez coché le choix que vous désirez.

| Le vote simple, va vous proposer de choisir "oui", "non" ou "ne se prononce pas |  |
|---------------------------------------------------------------------------------|--|
| ○ Oui፤○ Non                                                                     |  |

#### Vous ne pouvez choisir qu'une seule option.

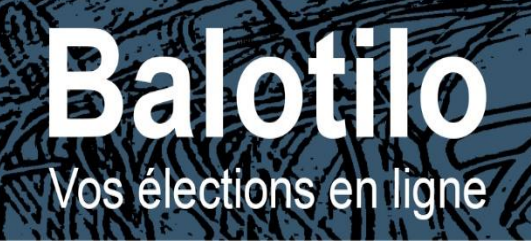

www.balotilo.org

#### Vote par approbation

Il n'y a pas de choix par défaut qui est coché. N'oubliez pas de choisir une option.

| Le vote par approbation vous demande de cocher votre choix dans une liste.<br>L'organisateur choisit de permettre aux votants d'approuver un ou plusieurs choix. |
|----------------------------------------------------------------------------------------------------|
| Cochez les candidats ou les propositions que vous approuvez.<br>Vous pouvez cocher au plus <b>1</b> choix.                                                       |
| Bleue                                                                                                    |
| Rouge                                                                                                    |
| Vert                                                                                                    |
|                                                                                                    |

Le nombre de choix est décidé par l'organisateur du vote. Dans notre exemple, l'organisateur a décidé de ne laisser au votant qu'un seul choix.

#### Vote par classement

| Le vote par classement va permettre de<br>Cliquez sur les icônes "plus" pour déplacer les | e hiérarchiser par<br>s choix de la section | ordre de préférence des options.<br>"À classer" vers la section "Classement", puis ordonnez vos préférences. |
|-------------------------------------------------------------------------------------------|---------------------------------------------|----------------------------------------------------------------------------------------------------|
| À classer :                                                                               |                                             | Classement :                                                                                                 |
| Carré                                                                                     | ÷                                           |                                                                                                    |
| Rond                                                                                      | ÷                                           |                                                                                                    |
| Triangle                                                                                  | ÷                                           |                                                                                                    |
|                                                                                           |                                             |                                                                                                    |

Pour ce vote, vous devez cliquer sur le bouton « + » par ordre de choix.

Dans cet exemple, on va classer par ordre de préférence le triangle, le carré et le rond. Le votant a donc cliqué :

- en premier sur bouton plus du triangle,
- en deuxième sur le bouton plus du carré,
- en troisième sur le bouton plus du rond.

| Le vote par classement va permettre de hiérarchiser par<br>Cliquez sur les icônes "plus" pour déplacer les choix de la section | ordre de préférence des options.<br>'À classer" vers la section "Classement", puis ordoni | nez vos    | préférenc | ces |
|----------------------------------------------------------------------------------------------------|-------------------------------------------------------------------------------------------|------------|-----------|-----|
| À classer :                                                                                                    | Classement :                                                                              |            |           |     |
|                                                                                                    | 1 <sup>er</sup> Triangle                                                                  | <b>.</b>   | *         |     |
|                                                                                                    | 2 <sup>e</sup> Carré                                                                      | <b>☆</b> ₹ | *         |     |
|                                                                                                    | 3 <sup>e</sup> Rond                                                                       | 1          | *         |     |
|                                                                                                    |                                                                                           |            |           |     |

www.balotilo.org

Une fois le vote par classement effectué, il est possible de modifier le choix :

| Classement :             |               | En<br>cliquant<br>sur |                                             |
|--------------------------|---------------|-----------------------|---------------------------------------------|
| 1 <sup>er</sup> Triangle | ♣ 🕱           | -                     | Fait basculer le choix<br>un rang plus bas  |
| 2 <sup>e</sup> Carré     | <b>▲ ♣ </b> 🕷 | 1                     | Fait basculer le choix<br>un rang plus haut |
| 3° Rond                  | <b>1 X</b>    | 8                     | Supprime le choix du<br>classement          |

Il est possible de ne sélectionner qu'un ou deux choix et ne pas classer les autres. Dans ce cas, seul le choix classé sera pris en compte lors du dépouillement. Les deux autres seront considérés comme nuls.

| À classer : |          | Classement :             |   |
|-------------|----------|--------------------------|---|
| Rond        | ÷        | 1 <sup>er</sup> Triangle | 8 |
| Carré       | <b>4</b> |                          |   |

#### N'oubliez pas de valider votre vote

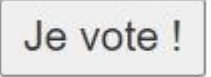

Une fois que vous avez répondu à toutes les questions du vote, cliquez sur le bouton « je vote » en bas du bulletin.

Un message confirme que vous avez voté ;

# Merci !

Votre vote a bien été bien pris en compte.

Les résultats seront publiés le mercredi 17 novembre 2021 à 20h00.

Vous pourrez y accéder en utilisant le même lien que celui utilisé pour voter.

## Après avoir voté

3010

elections en

En cliquant à nouveau sur le lien que vous avez reçu par mail, vous ne votez pas une seconde fois. Vous ne pouvez que modifier votre premier vote.

Votre précédent vote a été pris en compte le 12 novembre 2021 07:48:08. Vous pouvez le remplacer en votant à nouveau.

Les choix du premier vote sont réinitialisés et vous devez répondre à nouveau aux questions.

Le bouton de validation change et devient :

Je change mon vote !

En cliquant sur le lien reçu par mail après la date limite fixée par l'organisateur du vote, vous pourrez visualiser les résultats du vote :

| icipation :                                                                                                    | 100% (1 votes exprimés)                                                                                                    | Évènemen              |
|----------------------------------------------------------------------------------------------------|----------------------------------------------------------------------------------------------------|-----------------------|
| sultats                                                                                                    | Traces des votes exprimés                                                                                                    |                       |
|                                                                                                    |                                                                                                    |                       |
| Le vote si                                                                                                    | imple, va vous proposer de choisir "oui", "non" ou ne se proñonce pas.                                                                                                    |                       |
| Le « non »                                                                                                    | » l'emporte à 100% sur le « oui » (0%).                                                                                                    |                       |
| Nombres                                                                                                    | de voix :                                                                                                    |                       |
| Oui : 0                                                                                                    |                                                                                                    |                       |
| Non : 1                                                                                                    |                                                                                                    |                       |
| Ne se proi                                                                                                    | nonce pas : 0                                                                                                    |                       |
| Le vote p<br>_'organis                                                                                           | ar approbation vous demande de cocher votre choix dans une liste.<br>sateur choisit de permettre aux votants d'approuver un ou plusieurs choix.                                                                                                    |                       |
| Le vote p<br>L'organis<br>Nombres<br>Rouge<br>Bleue                                                              | ar approbation vous demande de cocher votre choix dans une liste.<br>sateur choisit de permettre aux votants d'approuver un ou plusieurs choix.<br><i>de voix :</i><br>1<br>0                                                                                                    |                       |
| Le vote p<br>L'organis<br>Nombres<br>Rouge<br>Bleue<br>Vert                                                      | ar approbation vous demande de cocher votre choix dans une liste.<br>sateur choisit de permettre aux votants d'approuver un ou plusieurs choix.<br>de voix :<br>1<br>0<br>0                                                                                                    |                       |
| Le vote p                                                                                                    | ear approbation vous demande de cocher votre choix dans une liste.<br>sateur choisit de permettre aux votants d'approuver un ou plusieurs choix.<br>de voix :<br>1<br>0<br>0<br>ear classement va permettre de hiérarchiser par ordre de préférence des options.                                              | Résultats détaillés » |
| Le vote p<br>L'organis<br>Nombres d<br>Rouge<br>Bleue<br>Vert<br>Le vote p<br>Classeme                           | ear approbation vous demande de cocher votre choix dans une liste.<br>sateur choisit de permettre aux votants d'approuver un ou plusieurs choix.<br>de voix :<br>1<br>0<br>0<br>0<br>ear classement va permettre de hiérarchiser par ordre de préférence des options.<br>ent :                                | Résultats détaillés » |
| Le vote p<br>L'organis<br>Nombres (<br>Bleue<br>Vert<br>Le vote p<br>Classeme<br>1. Carré                        | <pre>ar approbation vous demande de cocher votre choix dans une liste.<br/>sateur choisit de permettre aux votants d'approuver un ou plusieurs choix.<br/>de voix :<br/>1<br/>0<br/>0<br/>0<br/>war classement va permettre de hiérarchiser par ordre de préférence des options.<br/>ent :<br/>une pand</pre> | Résultats détaillés » |
| Le vote p<br>L'organis<br>Nombres (<br>Rouge<br>Bleue<br>Vert<br>Le vote p<br>Classeme<br>I, Carré<br>2 (ex aequ | ar approbation vous demande de cocher votre choix dans une liste.<br>sateur choisit de permettre aux votants d'approuver un ou plusieurs choix.<br>de voix :<br>1<br>0<br>0<br>0<br>ar classement va permettre de hiérarchiser par ordre de préférence des options.<br>ent :<br>uo). Rond<br>uo). Triangle    | Résultats détaillés » |

www.balotilo.org